# Part I : Download JDK 14.0.2

## 1. Go the underneath website

https://www.oracle.com/java/technologies/javase-jdk14-downloads.html

| https://v    | www.oracle.com/java/technologies/javase-jdk14-downloads.html                                                                                                    |                                                            |                                                                           | ☆           | 1 |
|--------------|----------------------------------------------------------------------------------------------------|------------------------------------------------------------|---------------------------------------------------------------------------|-------------|---|
| 🔯 PhD in Fra | nee - ED O File Finder - GeHub O GeHub - TangReha O (1057) Basic R<br>Java Developer Day hands-on workshops (free) and other events<br>Java Magazine<br>JDK 14.0.2 checksum | outer 🧕 Launch Meeting - Z 🕲 Attendee - Openin 🖼 New tab 📆 | Online TV — Iraq, T., 👹 IPTV Cat   Free iptv., G translate - yuu 💶 (1088) | Free CCNA J |   |
|              | Java SE Development Kit 14.0.2<br>This software is licensed under the Oracle Technology Network L                                                                           | icense Agreement for Oracle Java SE                        |                                                                           |             |   |
|              | Product / File Description                                                                                                    | File Size                                                  | Download                                                                  |             |   |
|              | Linux Debian Package                                                                                                    | 157.93 MB                                                  | jdk-14.0.2_linux-x64_bin.deb                                              |             |   |
|              | Linux RPM Package                                                                                                    | 165.06 MB                                                  | jdk-14.0.2_linux-x64_bin.rpm                                              |             |   |
|              | Linux Compressed Archive                                                                                                    | 182.06 MB                                                  | jdk-14.0.2_linux-x64_bin.tar.gz                                           |             |   |
|              | macOS Installer                                                                                                    | 176.37 MB                                                  | '₩ jdk-14.0.2_osx-x64_bin.dmg                                             | ,           |   |
|              | macOS Compressed Archive                                                                                                    | 176.79 MB                                                  | °₩ jdk-14.0.2_osx-x64_bin.tar.gz                                          |             |   |
|              | Windows x64 Installer                                                                                                    | 162.11 MB                                                  | tu jdk-14.0.2_windows-x64_bin.ex                                          |             |   |
|              | Windows x64 Compressed Archive                                                                                                    | 181.56 MB                                                  | "↓" Jak-14.0.2_windows-x64_bin.zip                                        |             |   |
|              |                                                                                                    |                                                            |                                                                           |             |   |

2. After download the above .exe file , double click on this file and install it.

| 3. Click on Windows button                            | and type inside (environment variable ) |
|-------------------------------------------------------|-----------------------------------------|
| All Apps Documents Web More 🕶                         | R                                       |
| Best match                                            |                                         |
| Edit the system environment<br>variables<br>Control p |                                         |
| Settings                                              | Edit the system environment variables   |
| Edit environment variables for your<br>account        | Control panel                           |
| Search the web                                        | 다 Open                                  |
| ✓ environment variate - See web results →             |                                         |
|                                                       | 🖽 💿 🧮 💼 💽 🖻 🚾 🙆                         |
| 4. Click on this button                               |                                         |

#### 5. This window will appear.

| System Properties                                                        | × |  |  |  |  |  |  |  |
|--------------------------------------------------------------------------|---|--|--|--|--|--|--|--|
| Computer Name Hardware Advanced System Protection Remote                 |   |  |  |  |  |  |  |  |
| You must be logged on as an Administrator to make most of these changes. |   |  |  |  |  |  |  |  |
| Performance                                                              |   |  |  |  |  |  |  |  |
| Visual effects, processor scheduling, memory usage, and virtual memory   |   |  |  |  |  |  |  |  |
| Settings                                                                 |   |  |  |  |  |  |  |  |
| User Profiles                                                            |   |  |  |  |  |  |  |  |
| Desktop settings related to your sign-in                                 |   |  |  |  |  |  |  |  |
| S <u>e</u> ttings                                                        |   |  |  |  |  |  |  |  |
| Startup and Recovery                                                     |   |  |  |  |  |  |  |  |
| System startup, system failure, and debugging information                |   |  |  |  |  |  |  |  |
| Settings                                                                 |   |  |  |  |  |  |  |  |
| Environment Variables                                                    |   |  |  |  |  |  |  |  |
| OK Cancel Apply                                                          |   |  |  |  |  |  |  |  |
| ress on button                                                           |   |  |  |  |  |  |  |  |

7. Press at new button

| Variable                                                                                              | Value                                                                                                    |
|----------------------------------------------------------------------------------------------------|----------------------------------------------------------------------------------------------------|
| CLion                                                                                                 | C\\Program Files\JetBrains\CLion 2020.1.2\bin;                                                                                                    |
| OneDrive                                                                                              | C: Users\Murad Njoum\OneDrive                                                                                                    |
| OneDriveConsumer                                                                                      | C:\Users\Murad Njoum\OneDrive                                                                                                    |
| Path                                                                                                  | C:\Users\Murad Njoum\AppData\Local\Microsoft\WindowsApps;;                                                                                                    |
| QT_DEVICE_PIXEL_RATIO                                                                                 | auto                                                                                                    |
| TEMP                                                                                                  | C:\User\\Murad Njoum\AppData\Local\Temp                                                                                                    |
|                                                                                                    | Cillisers Murad Nioum\AppData\Local\Temp                                                                                                    |
| TMP                                                                                                   | C. (Osers) Warad Would Abb Bata (Edga) (end)                                                                                                    |
| TMP                                                                                                   | Naw Edit Delet                                                                                                    |
| TMP<br>//stem variables                                                                               | <u>N</u> ew <u>E</u> dit <u>D</u> elete                                                                                                    |
| TMP<br>/stem variables<br>Variable                                                                    | New     Edit       Value                                                                                                    |
| TMP<br>'stem variables<br>Variable<br>ComSpec                                                         | New     Edit     Delete       Value     C:\WINDOWS\system32\cmd.exe                                                                                                    |
| TMP  rstem variables Variable ComSpec DriverData                                                      | New     Edit       Value       C:\WINDOWS\system32\cmd.exe       C:\Windows\System32\Drivers\DriverData                                                                                                    |
| TMP  rstem variables Variable ComSpec DriverData JAVA_HOME                                            | New     Edit     Delete       Value     C:\WINDOWS\system32\cmd.exe       C:\Windows\System32\Drivers\DriverData       C:\Program Files\Java\jdk-14.0.2                                                                                                    |
| TMP<br>vstem variables<br>Variable<br>ComSpec<br>DriverData<br>JAVA_HOME<br>NUMBER_OF_PROCESSORS      | New     Edit     Delete       Value     C:\WINDOWS\system32\cmd.exe       C:\Windows\System32\Drivers\DriverData       C:\Program Files\Java\jdk-14.0.2       8                                                                                                    |
| TMP<br>stem variables<br>Variable<br>ComSpec<br>DriverData<br>JAVA_HOME<br>NUMBER_OF_PROCESSORS<br>OS | New     Edit     Delete       Value     C:\WINDOWS\system32\cmd.exe       C:\Windows\System32\Drivers\DriverData       C:\Program Files\Java\jdk-14.0.2       8       Windows_NT                                                                                                    |
| TMP vstem variables Variable ComSpec DriverData JAVA_HOME NUMBER_OF_PROCESSORS OS Path                | New       Edit       Delete         Value       C:\WINDOWS\system32\cmd.exe       C:\Windows\System32\Drivers\DriverData         C:\Program Files\Java\jdk-14.0.2       8         Windows_NT       C:\WINDOWS\system32\C:\WINDOWS;C:\WINDOWS\System32\Wb.                                                                   |
| TMP vstem variables Variable ComSpec DriverData JAVA_HOME NUMBER_OF_PROCESSORS OS Path PATHEXT        | New       Edit       Delete         Value       C:\WINDOWS\system32\cmd.exe       C:\Windows\System32\Drivers\DriverData         C:\Program Files\Java\jdk-14.0.2       8         Windows_NT       C:\WINDOWS\system32\C:\WINDOWS;C:\WINDOWS\System32\Wb.         .COM:.EXE:.BAT:.CMD:.VB:.VBE:.JS:.JSE:.WSF:.WSF:.WSF:.MSC |

| New System Variable                          | ×         |
|----------------------------------------------|-----------|
| Variable <u>n</u> ame:                       |           |
| Variable <u>v</u> alue:                      |           |
| Browse <u>D</u> irectory Browse <u>F</u> ile | OK Cancel |

Inside "variable name" : Type the following (JAVA\_HOME) Inside variable\_value : Cop the path of jdk14 (Which is normally at this location)

#### C:\Program Files\Java\jdk-14.0.2

بمعنى ان الملعومات ستصبح هكذا

| New System Variable      |                                  |    | ×      |
|--------------------------|----------------------------------|----|--------|
| Variable <u>n</u> ame:   | JAVA_HOME                        |    |        |
| Variable <u>v</u> alue:  | C:\Program Files\Java\idk-14.0.2 |    |        |
| Browse <u>D</u> irectory | Browse <u>F</u> ile              | OK | Cancel |

| Er       | nvironment Variables                   |                                                            |   |  |
|----------|----------------------------------------|------------------------------------------------------------|---|--|
|          | <u>U</u> ser variables for Murad Njoum |                                                            |   |  |
|          | Variable                               | Value                                                      | ^ |  |
|          | CLion                                  | C:\Program Files\JetBrains\CLion 2020.1.2\bin;             |   |  |
|          | OneDrive                               | C:\Users\Murad Njoum\OneDrive                              |   |  |
|          | OneDriveConsumer                       | C:\Users\Murad Njoum\OneDrive                              |   |  |
|          | Path                                   | C:\Users\Murad Njoum\AppData\Local\Microsoft\WindowsApps;; |   |  |
|          | QT_DEVICE_PIXEL_RATIO                  | auto                                                       |   |  |
|          | TEMP                                   | C:\Users\Murad Njoum\AppData\Local\Temp                    |   |  |
|          | ТМР                                    | C:\Users\Murad Nioum\AppData\Local\Temp                    | ¥ |  |
|          |                                        | <u>N</u> ew <u>E</u> dit <u>D</u> elete                    |   |  |
|          | System variables                       |                                                            |   |  |
|          | Variable                               | Value                                                      | ^ |  |
|          | NUMBER_OF_PROCESSORS                   | 8                                                          |   |  |
|          | OS                                     | Windows_NT                                                 |   |  |
|          | Path                                   | C:\WINDOWS\system32;C:\WINDOWS;C:\WINDOWS\System32\Wb      |   |  |
|          | PATHEXT                                | .COM;.EXE;.BAT;.CMD;.VBS;.VBE;.JS;.JSE;.WSF;.WSH;.MSC      |   |  |
|          | PROCESSOR_ARCHITECTURE                 | AMD64                                                      |   |  |
|          | PROCESSOR_IDENTIFIER                   | Intel64 Family 6 Model 42 Stepping 7, GenuineIntel         |   |  |
| ect Path | PROCESSOR LEVEL                        | 6                                                          | ~ |  |
|          |                                        | Ne <u>w</u> Ed <u>i</u> t De <u>l</u> ete                  |   |  |
|          |                                        | OK Cancel                                                  |   |  |
|          |                                        |                                                            |   |  |

|                                            | Press on new button |                    |
|--------------------------------------------|---------------------|--------------------|
|                                            |                     |                    |
| Edit environment variable                  |                     | ×                  |
|                                            |                     |                    |
| %SystemRoot%\system32                      |                     | New                |
| %SystemRoot%                               |                     |                    |
| %SystemRoot%\System32\Wbem                 |                     | <u>E</u> dit       |
| %SYSTEMROOT%\System32\WindowsPowerShell\\  | v1.0\               |                    |
| %SYSTEMROOT%\System32\OpenSSH\             |                     | <u>B</u> rowse     |
| C:\Program Files (x86)\Intel\Services\IPT\ |                     |                    |
| C:\Program Files\Intel\DMIX                |                     | <u>D</u> elete     |
|                                            |                     |                    |
|                                            |                     |                    |
|                                            |                     | Move <u>U</u> p    |
|                                            |                     |                    |
|                                            |                     | Move D <u>o</u> wn |
|                                            |                     |                    |
|                                            |                     | E Part a           |
|                                            |                     | Edit <u>t</u> ext  |
|                                            |                     |                    |
|                                            |                     |                    |
|                                            |                     |                    |
|                                            |                     |                    |
|                                            |                     |                    |
|                                            |                     |                    |
|                                            | OK                  | Cancel             |
|                                            |                     |                    |

# Add %JAVA\_HOME%\bin

| Edit environment variable                     | ×                  |
|-----------------------------------------------|--------------------|
|                                               |                    |
| %SystemRoot%\system32                         | New                |
| %SystemRoot%                                  |                    |
| %SystemRoot%\System32\Wbem                    | <u>E</u> dit       |
| %SYSTEMROOT%\System32\WindowsPowerShell\v1.0\ |                    |
| %SYSTEMROOT%\System32\OpenSSH\                | <u>B</u> rowse     |
| C:\Program Files (x86) Intel\Services\IPT\    |                    |
| C:\Program Files\Intel DMIX                   | <u>D</u> elete     |
| %JAVA_HOME%\bin                               |                    |
|                                               |                    |
|                                               | Move <u>U</u> p    |
|                                               |                    |
|                                               | Move D <u>o</u> wn |
|                                               |                    |
|                                               |                    |
|                                               | Edit <u>t</u> ext  |
|                                               |                    |
|                                               |                    |
|                                               |                    |
|                                               |                    |
|                                               |                    |
|                                               |                    |
| OK                                            | Cancel             |
| ŬK.                                           | Cancer             |

Press OK,OK,and another OK

9. Press on Windows key , type cmd , press enter.

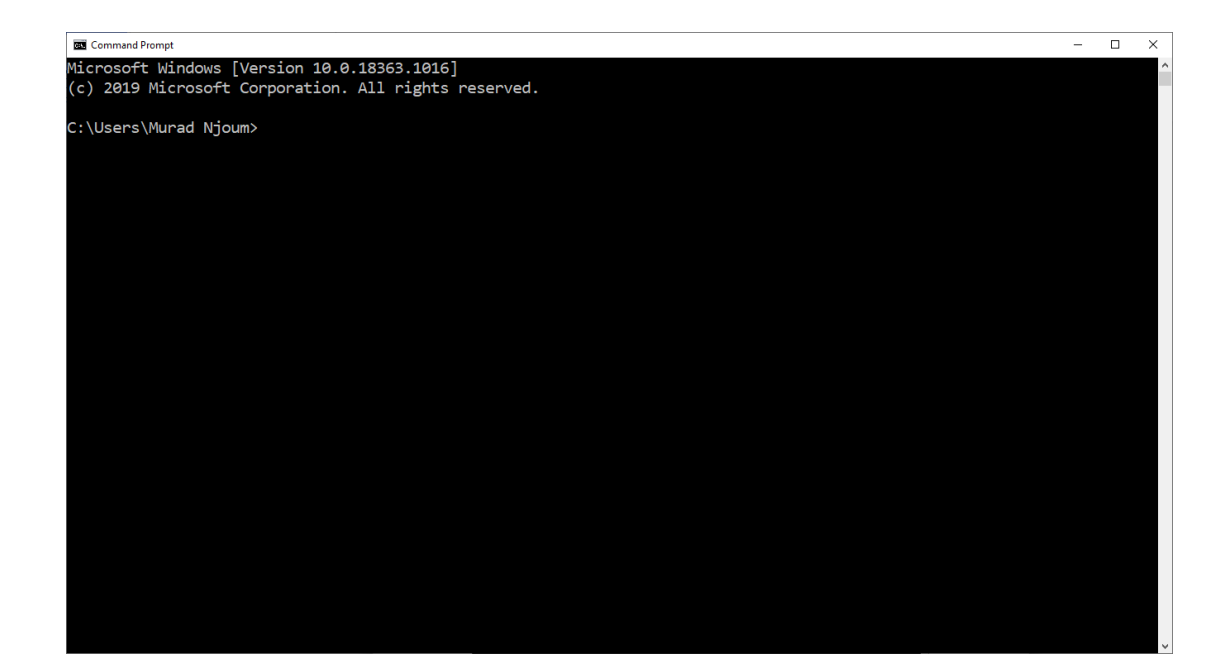

#### Type java (then enter)

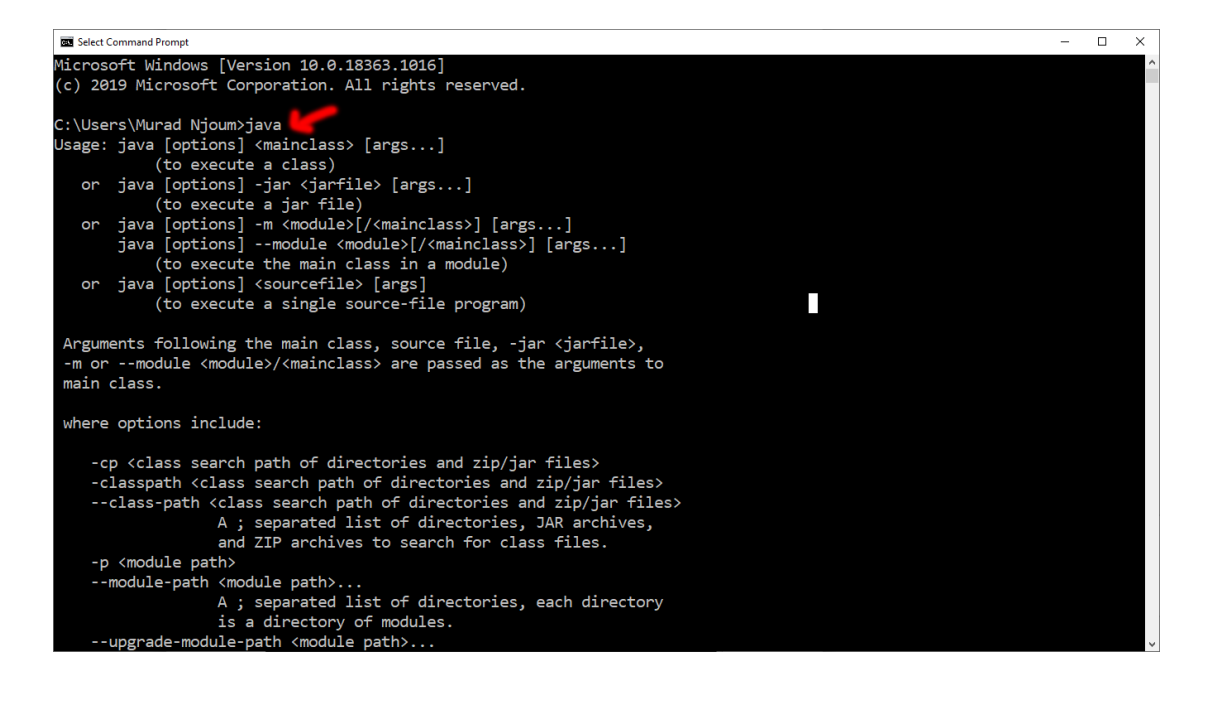

#### java -version (like this)

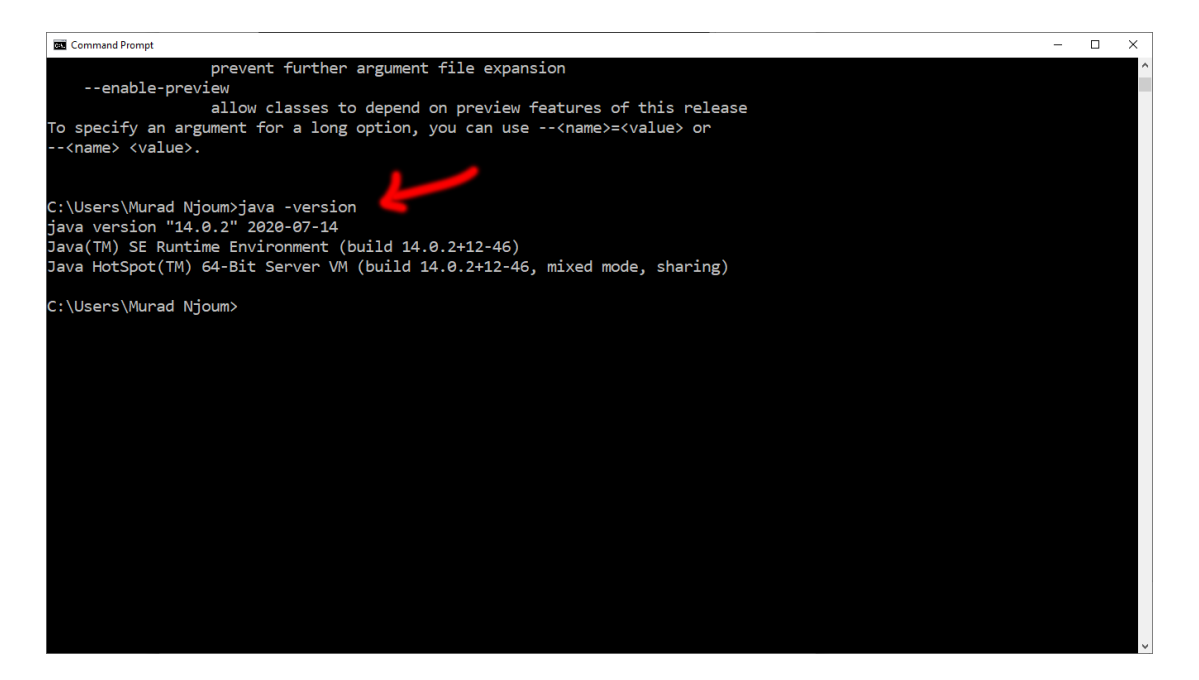

(if the screen appears like this, then all thing is fine)

# Part II : Download Eclipse version 2020-06

#### Follow this link

https://www.eclipse.org/eclipseide/

### Press on download 2020-06

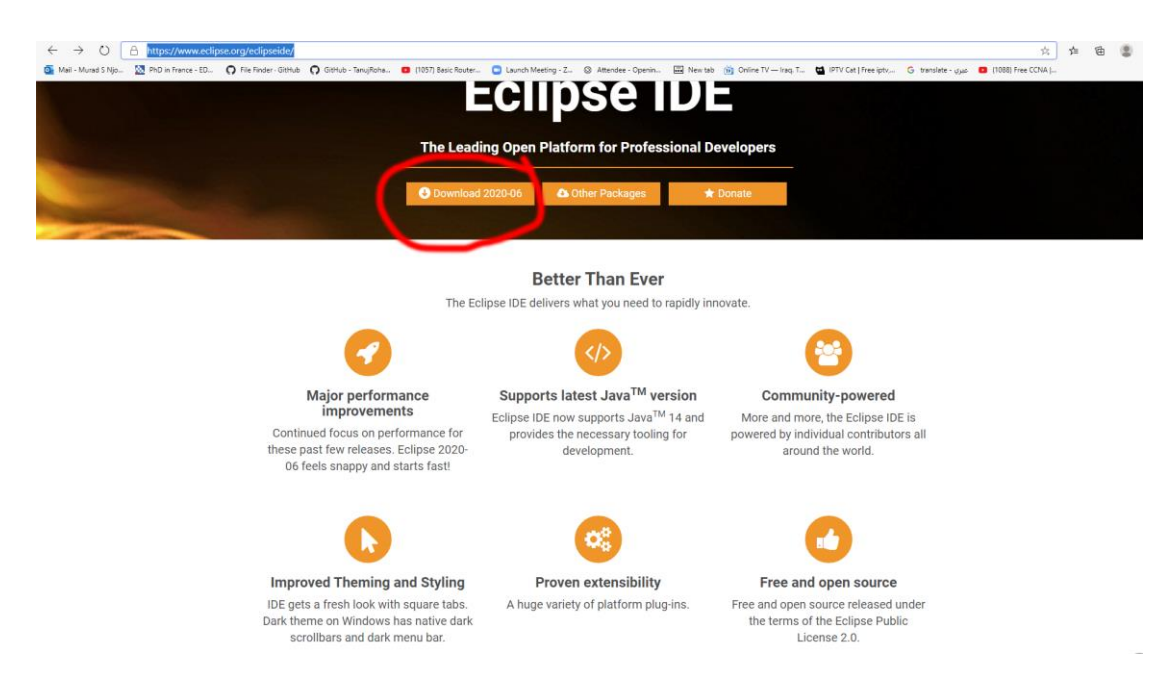

## Press on download 64-bit

| ECLIPSE<br>FOUNDATION                                                                                                    |                                                                                                    | Projects Working Groups                                                              | ◆Log in                                                                           |                       |
|----------------------------------------------------------------------------------------------------|----------------------------------------------------------------------------------------------------|--------------------------------------------------------------------------------------|-----------------------------------------------------------------------------------|-----------------------|
| Download Eclipse Te<br>that is right for you                                                                                                    | chnology                                                                                                |                                                                                      | Commercial<br>Adoption Survey 2010<br>Results Are in<br>Extent States<br>Light    |                       |
| Get Eclipse IDE 2020-00<br>Instance d'averte destroyue, eclapse<br>Downboad dat bri<br>De unad Passages 3 Meet Height                                                                                                    | Tool Platforms<br>Eclipse Che<br>Eclipse Che is a developer<br>workspace server and cloud IDE.          | A modern, open source software<br>development environment that<br>nums in the cloud. |                                                                                   |                       |
|                                                                                                    | Runtime Platforms                                                                                       |                                                                                      |                                                                                   |                       |
| Edipee GlassFinh provides a Eclipse Jetty pr                                                                                                    | rovides a web Eclipse Equinox is an                                                                     | Eclipse Concierge is a small                                                         | Enabling modular business apps                                                    |                       |
| Consider association server which a server and laws a<br>Some Eclipse Foundation pages use cookies to better serve you when you return to the site. You c<br>may not function property. To read Eclipse Foundation Privacy Policy click here. | erviet container. Implementation of the OSGI core<br>can set your browser to notify you before you reci | tootonint implementation of the<br>sive a cookie or turn off cookies. If             | for deaxtop, proweer and mobile.<br>you do so, however, some areas of some sites. | Decline Allow cookies |

# Press on download

| 🖽 New x   🕈 Busi x   🏶 Cou x   🖾 New x   🗟 Co. x   🗖 ciai x   🗅 101 x   🚳                    | Mai x   ± Dov x   G tran x   & JDN                                 | x   er Edij x   31 Dov x   🔾 Jav                                    | e x   🗣 Rita x   🖾 Nev x   🖸 JDK x   'er Edij                                                           | x G win: x   + - Ø |
|----------------------------------------------------------------------------------------------|--------------------------------------------------------------------|---------------------------------------------------------------------|----------------------------------------------------------------------------------------------------|--------------------|
| ← → O A https://www.eclipse.org/downloads/download.php?file=/oomph/ep                        | p/2020-06/R/eclipse-inst-win64.exe                                 |                                                                     |                                                                                                    | ☆ ☆ @ 😩            |
| 💁 Mail - Murad S Njo 🔯 PhD in France - ED 🔿 File Finder - GitHub 🕥 GitHub - TanujRoha 😆 (105 | 7) Basic Router 🗧 Launch Meeting - Z 🔘 A                           | ittendee - Openin 🔛 New tab 👸 Online                                | e TV — Iraq. T 🖬 IPTV Cat   Free iptv G translate - موزي ا                                              | 0 (1088) Free CCNA |
| ECLIPSE                                                                                      |                                                                    | Projects Worl                                                       | •€Log in J*Manage Coolees<br>king Groups Members More +                                                 |                    |
| Home / Downloads / Eclipse downloads - Select a n                                            | nirror                                                             |                                                                     |                                                                                                    |                    |
| All downloads are provided under the terms specified.                                        | and conditions of the Ecipse Foundation (other                     | nam Uber Apreement unless oftwerwise                                | Fraunhofer<br>rows                                                                                      |                    |
| <b>OR</b> Get                                                                                | t It Faster from our Me                                            | mbers                                                               | All mirrors (xml)     Direct link to file (download     starts immediately from best     mirror)        |                    |
| <del>ک</del> ے<br>IBM                                                                        | Obeo                                                               | Genuitec                                                            | Related Links                                                                                           |                    |
| Blacingly fast develoads hosted<br>by IM Cloud.                                              | Fast downloads hosted<br>by Eclope experts.<br>Get it              | Native installers for all OS<br>platforms, lightning fast<br>Get it | Donate     Becoming a mirror site     Updating and installing     Eclipse components     Eclipse forums |                    |
| BLU AGE<br>Free and fast direct Eclipse                                                      | yatta<br>Yatta Solutions GmbH<br>Take the shortcut to Eclipse now! |                                                                     |                                                                                                    |                    |

#### Install file after finish of downloading

| (ECLIPSE                                                                                                    |                                                            |                                                                | Proje                                                                        | cts Work                           | king Groups                     | Members       | More +                                              |
|----------------------------------------------------------------------------------------------------|------------------------------------------------------------|----------------------------------------------------------------|------------------------------------------------------------------------------|------------------------------------|---------------------------------|---------------|-----------------------------------------------------|
| Home / Downloads / Than                                                                                                    | ik You for Downloading Eclipse                             |                                                                |                                                                              |                                    |                                 |               |                                                     |
|                                                                                                    | т                                                          | <b>hank you</b> fo                                             | or your downlo                                                               | ad!                                |                                 |               |                                                     |
|                                                                                                    | If the down                                                | nload doesn't start in a few                                   | seconds, please click here to star                                           | t the downloa                      | ad.                             |               |                                                     |
|                                                                                                    | Pov                                                        | ver the <mark>Ec</mark><br>with yo                             | lipse Comm<br>ur donation                                                    | unity                              | /                               |               |                                                     |
|                                                                                                    | If you value Eclipse technologies<br>Eclipse Foundation. A | s, please consider making a c<br>All money donated to the Ecli | Ionation. Contributions from users li<br>pse Foundation will be used to supp | se you help fun<br>ort the Eclipse | nd the operations<br>Community. | of the        |                                                     |
|                                                                                                    |                                                            | C.1444                                                         |                                                                              |                                    |                                 |               |                                                     |
|                                                                                                    | \$5                                                        | \$10                                                           | \$35                                                                         | \$50                               | S                               | 100           |                                                     |
|                                                                                                    |                                                            | Problema d                                                     | onating? Donation FAO                                                        |                                    |                                 |               |                                                     |
|                                                                                                    |                                                            |                                                                |                                                                              |                                    |                                 |               |                                                     |
|                                                                                                    | EclipseCo                                                  | Join us for                                                    | EclipseCon 2020                                                              | October 19-22                      |                                 |               |                                                     |
| Some Eclipse oundation pages use cookies to better serve you when may not to con property. To read Eclipse Foundation Privacy Policy | you return to the site. You ca<br>ick here.                | in set your browser to not                                     | ify you before you receive a coo                                             | kie or turn of                     | If cookies. If you              | u do so, howe | ver, some areas of some sites Decline Allow cookies |
| eclipse-inst-win64 (1)-exe                                                                                                    |                                                            |                                                                |                                                                              |                                    |                                 |               | Show all                                            |

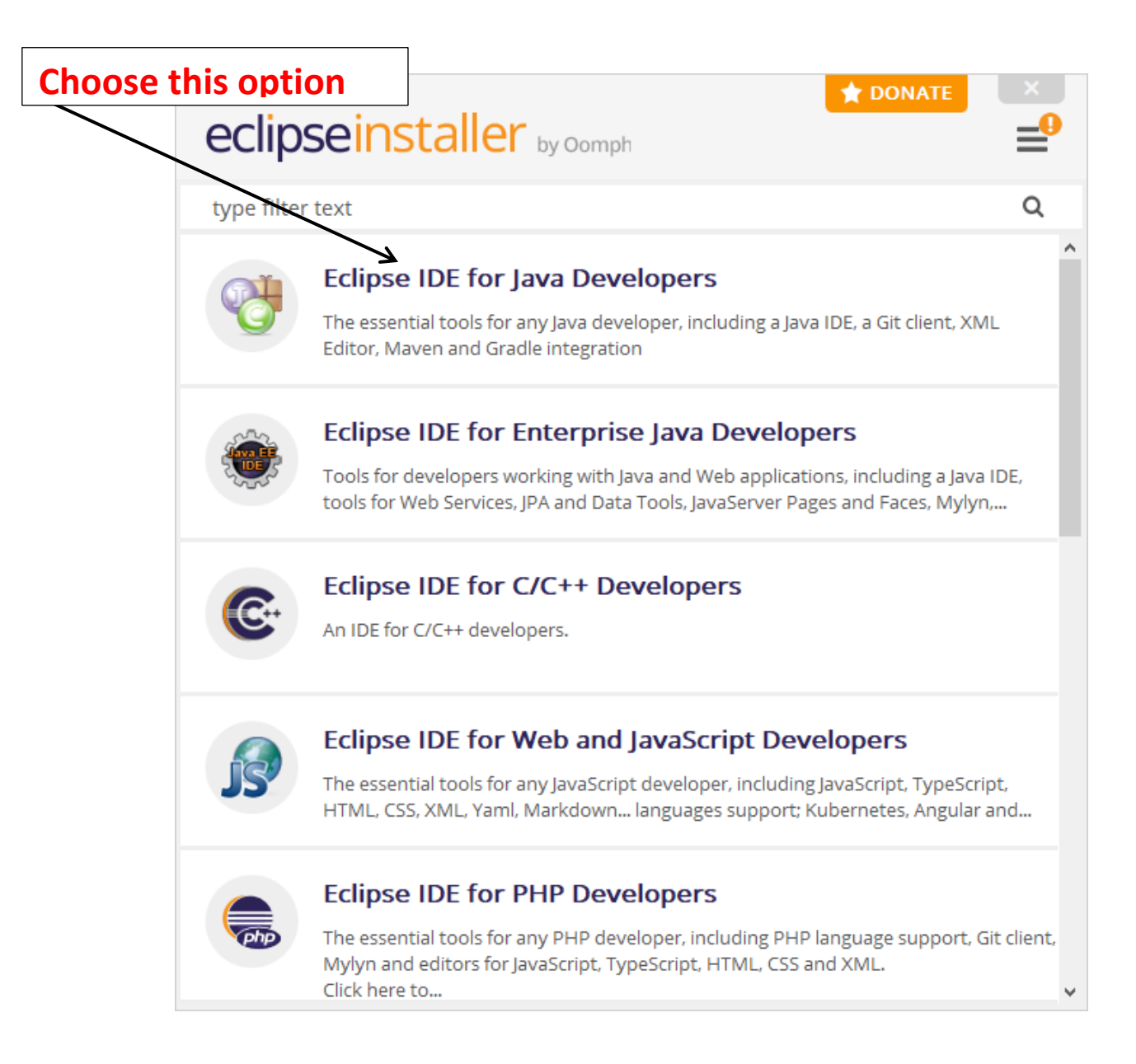

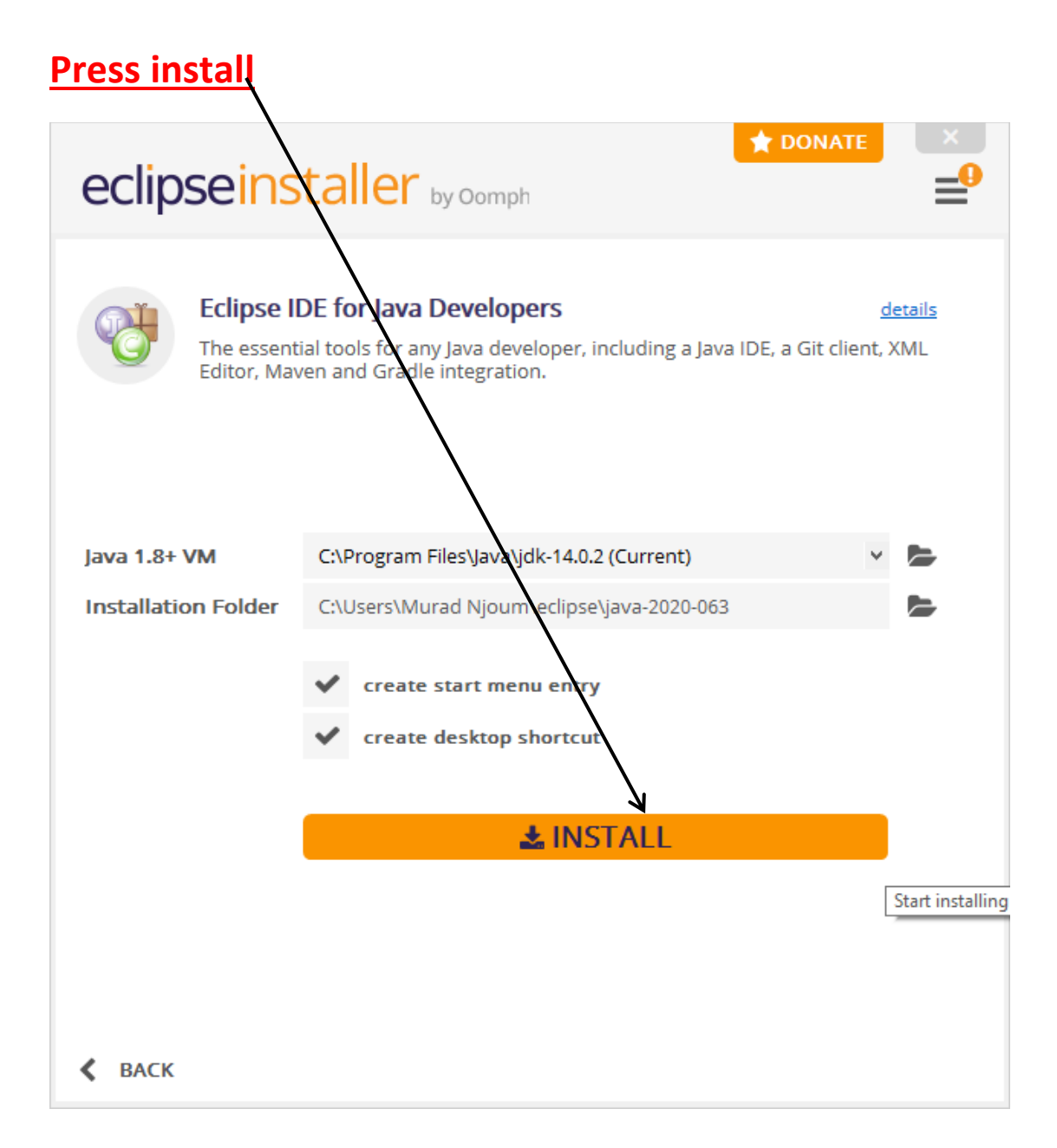

# Finally, Lunch project

| Eclipse IDE Launcher                                                                         |   | ×              |  |  |  |  |
|----------------------------------------------------------------------------------------------|---|----------------|--|--|--|--|
| Select a directory as workspace                                                              |   |                |  |  |  |  |
| Eclipse IDE uses the workspace directory to store its preferences and development artifacts. |   |                |  |  |  |  |
|                                                                                              |   |                |  |  |  |  |
| Workspace: <sup>9</sup> C:\Users\Murad Njoum\eclipse-workspace                               | ~ | <u>B</u> rowse |  |  |  |  |
|                                                                                              |   |                |  |  |  |  |
|                                                                                              |   |                |  |  |  |  |
|                                                                                              |   |                |  |  |  |  |
| Use this as the default and do not ask again                                                 |   |                |  |  |  |  |
| Launch                                                                                       |   | Cancel         |  |  |  |  |
| Use this as the default and do not ask again                                                 |   | Cancel         |  |  |  |  |

| eclipse-workspace - https://www.eclip       | e elipse-montapace - https://www.edips.org/set.psg/donate/?scope-Ecipse/k200E%XXXrefi20/eve/spars/k20/eve/spars/k20/eve |              |                                             |                                |  |
|---------------------------------------------|----------------------------------------------------------------------------------------------------|--------------|---------------------------------------------|--------------------------------|--|
| File Edit Navigate Search Project           | Enu Wingow Heb                                                                                                    |              |                                             | 🏠 🗘 🗘 🖈 🕂 🛅 🖻 🖉                |  |
| * 🔵 eclipse                                 | Welcome to the Eclipse IDE for Java Developers                                                                                                    | 1            |                                             | Workbench                      |  |
| •                                           | Review IDE configuration settings<br>Review the IDE's most fleroity contested preferences                                                                                                    |              | Overview<br>Get an overview of the features |                                |  |
| <u>e</u> "                                  | Create a Hello World application<br>A quided walkthrough to create the famous Hello World in Edipse                                                                                                    | 1            | Tutorials<br>Go through tutorials           |                                |  |
| 0                                           | Create a new Java project<br>Create a new Java Eclipse project                                                                                                    | P            | Samples<br>Try out the samples              |                                |  |
| •                                           | Checkout projects from Git<br>Checkout Edipse projects hosted in a Git repository                                                                                                    |              | What's New<br>Find out what is new          |                                |  |
| ۵.                                          | Import existing projects<br>Import existing Edgase projects from the filesystem or archive                                                                                                    |              |                                             |                                |  |
| \$                                          | Launch the Eclipse Markotolace<br>Enhance your IDE with additional plugins and install your Marketplace favorites                                                                                                    |              |                                             |                                |  |
| C                                           | Open an existing file<br>Open a file from the filesystem                                                                                                    |              |                                             |                                |  |
|                                             |                                                                                                    |              |                                             |                                |  |
|                                             |                                                                                                    |              |                                             |                                |  |
|                                             |                                                                                                    |              |                                             |                                |  |
|                                             |                                                                                                    |              |                                             |                                |  |
|                                             |                                                                                                    |              |                                             |                                |  |
| (20 item(s) remaining) Waiting for https:// | www.eclipse.org/setups/donate/1scope=Eclipse%20IDE%20fer%20Java%20Developers%20(includes%20Incubating%20components)&version=4.1                                                                                                    | 6.0.20200615 | -12008ccampaign=2020-06                     | wways snow wercome at start up |  |

# Test Software:

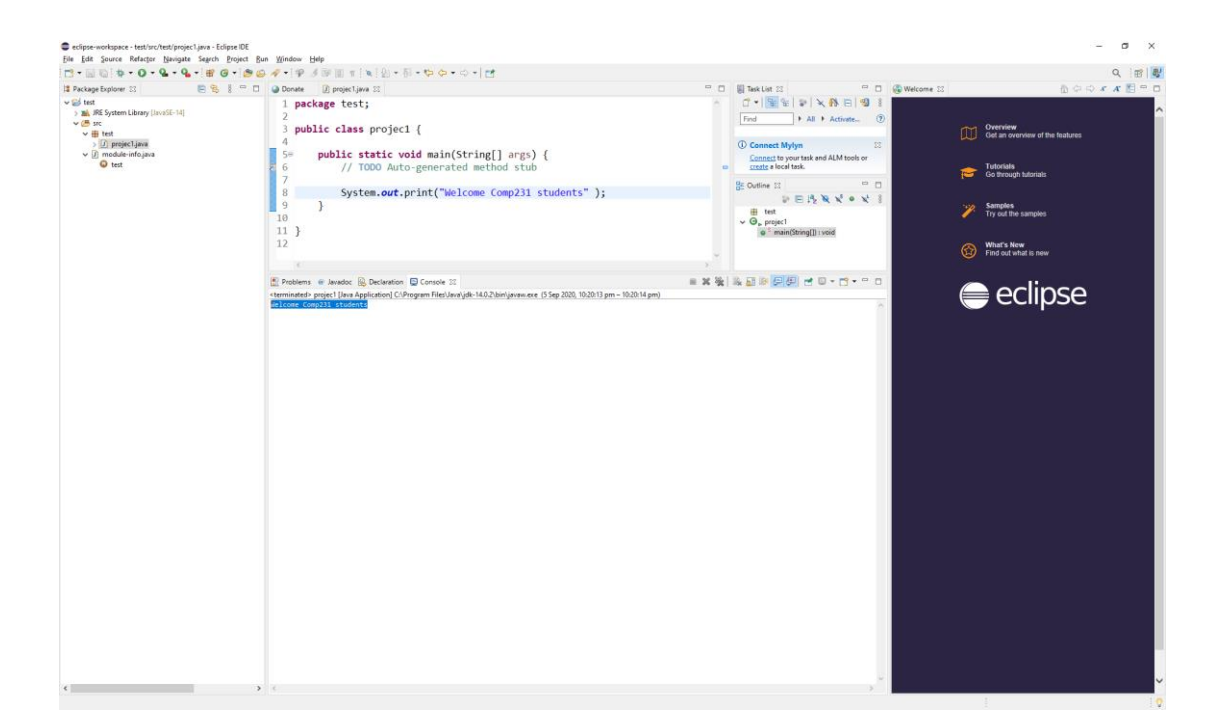